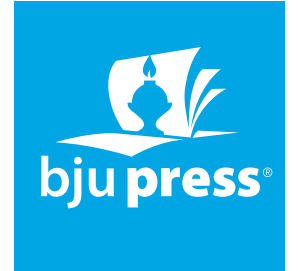

# **BJU Press Parent Portal Program**

Thank you for choosing to use BJU Press textbooks in your school. We are committed to providing academically rigorous textbooks written from a biblical worldview to support you and the parents you serve. Parents ordering from this site will receive

- Customized BJU Press booklists for your school to ensure students come prepared with the correct editions,
- A 10% discount on all materials, and
- Free shipping.

Your school has had the parent portal school status added to your account at BJUPress.com.

Set up your school's booklist by following these steps:

STEP 1: Login to your account.

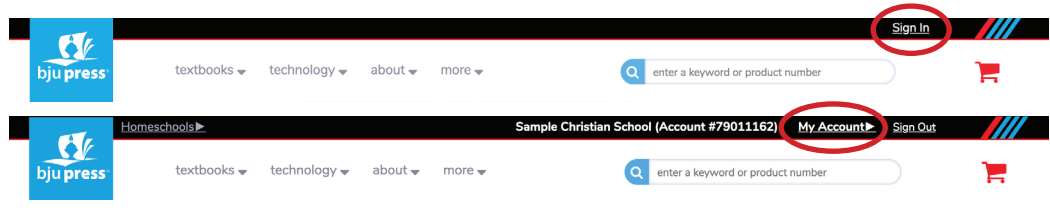

## **STEP 2:** Click on Parent Portal.

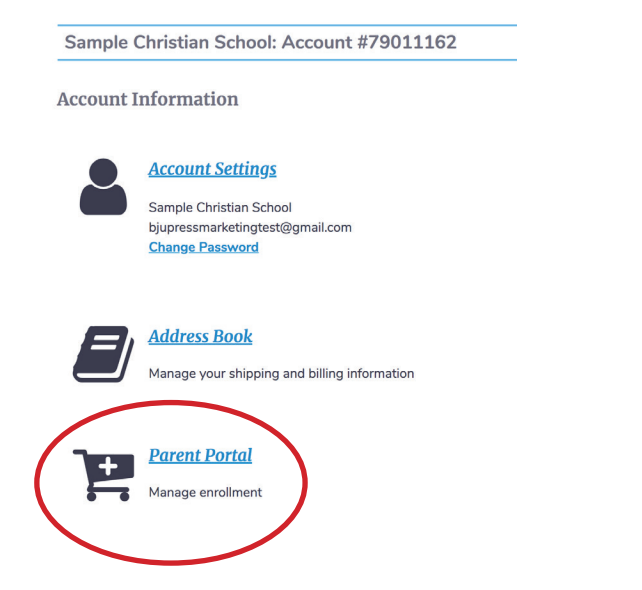

## **STEP 3:** For Picklist select Manage.

| Paren                             | Portal Settings                                      |
|-----------------------------------|------------------------------------------------------|
| Parent                            | Ordering                                             |
| School Id                         |                                                      |
| 8RN4HQ<br>portal.)<br>Picklist (P | (Share this with parents to give them access to your |
| Sample C                          | nristian School Booklist 2019-2020                   |
| Bulk O                            | dering                                               |
| Place a B                         | ulk Order                                            |

**STEP 4:** Select the appropriate grade.

STEP 5: Select the required student edition and format. (Note: Selecting the student edition will include associated required student materials. It will not include the test packet or teacher materials. These are available for separate purchase).

| • K3/K4                                                                                                    |    |
|----------------------------------------------------------------------------------------------------|----|
| • K5                                                                                                    |    |
| Grade 1                                                                                                    | 4/ |
| Instructions 🕼                                                                                                    |    |
| Handwriting                                                                                                    |    |
| © 296772 Handwriting 1 Student Worktext (3rd ed.; copyright update)                                                                                            | ×  |
| Reading                                                                                                    |    |
| O 111856 Standard Pocket Chart                                                                                                    |    |
| O 056101 Sentence Strips                                                                                                    |    |
| O09993 Favorite Poems Old and New                                                                                                    | ×  |
| Choose One<br>© 275206 Reading 1 Student Worktext.<br>○ 291005 Reading 1 eTextbook ST<br>Also Requires<br>275131 Reading 1 Student Text Set (6 books; 4th ed.) | ×  |
| Spelling/Vocabulary                                                                                                    |    |
| O 296970 Spelling 1 Student Worktext (3rd ed.)                                                                                                    |    |
| Heritage Studies                                                                                                    |    |

STEP 6: Enter schoolwide instructions or grade level instructions (if desired).

These will be seen by parents when they access your booklist.

#### Text entry in Parent Portal set up

Choices

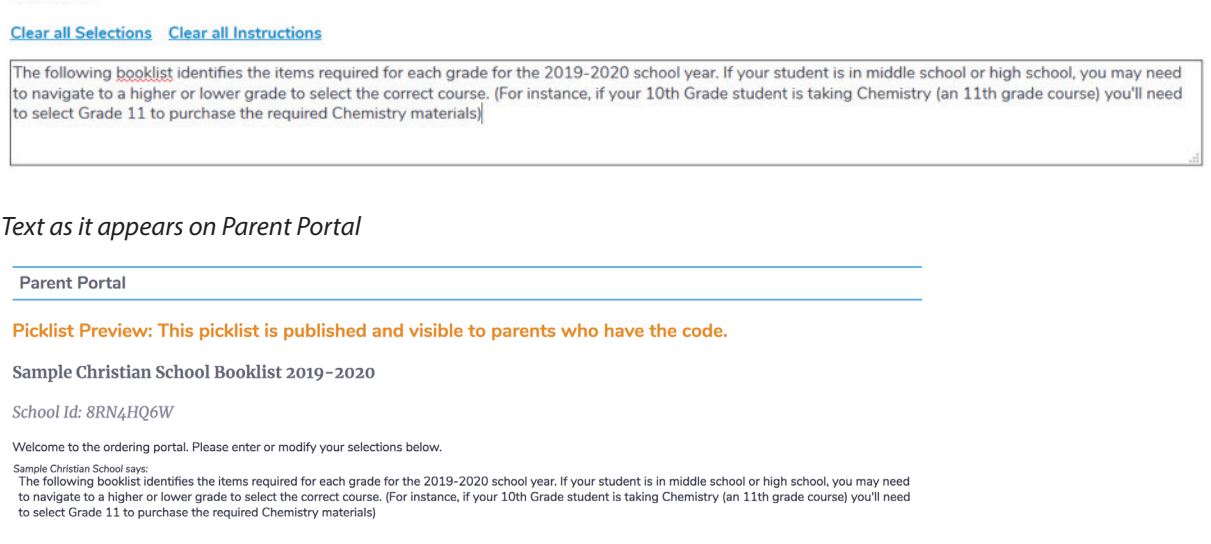

STEP 7: Press Save All Changes. (We recommend you do this after completing each grade's booklist).

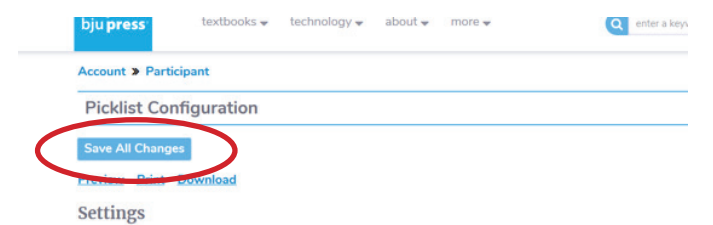

### **STEP 8:** Select Yes to publish your Picklist.

| Account » Participant                           |
|-------------------------------------------------|
| Picklist Configuration                          |
| Save All Changes                                |
| Preview Print Download                          |
| Settings                                        |
| Display Name                                    |
| Sample Christian School Booklist 2019-2020      |
| Published (Parents have access to your portal.) |
|                                                 |
|                                                 |

# **STEP 9:** Click on Participant.

| Account Participant                             |  |  |
|-------------------------------------------------|--|--|
| Picklist Configuration                          |  |  |
| Save All Changes                                |  |  |
| Preview Print Download                          |  |  |
| Settings                                        |  |  |
| Display Name                                    |  |  |
| Sample Christian School Booklist 2019-2020      |  |  |
| Published (Parents have access to your portal.) |  |  |
| No OYes                                         |  |  |

**STEP 10:** Copy school code and distribute to your parents (see provided flyer).

### **STEP 11:** Review Purchases

Using the "View History" link, you can review which of your parents have purchase their required materials in preparation for the upcoming school year.

| Account                                                                                                  | Account » Participant                                                                                                    |
|----------------------------------------------------------------------------------------------------|----------------------------------------------------------------------------------------------------|
| Parent Portal Settings                                                                                   | Portal Purchase History                                                                                                    |
| Parent Ordering<br>School Id                                                                             | Portal history reflects an annual period offset by when the portal catalog is refreshed. Use this report to unde behavior if applicable. |
| BRN4HQ6W (Share this with parents to give them access to your<br>portal)<br>Picklist ("published) Manage | Purchase Year 2019 Go                                                                                                    |
| Sample Christian School Booklist 2019-2020                                                               | 02/01/2019-01/31/2020                                                                                                    |
| Bulk Ordering                                                                                            | There is no portal order activity for this period.                                                                                       |
| Place a Bulk Order                                                                                       |                                                                                                    |
| Portal Purchase history                                                                                  |                                                                                                    |
| View history                                                                                             |                                                                                                    |